# **Table of Contents**

| Instalar API Hacienda | 3 |
|-----------------------|---|
| Encryptar             | 3 |
| Usuarios              | 3 |
| Subir el certificado  | 3 |

## Instalar API Hacienda

cd \$HOME
git clone https://github.com/CRLibre/API\_Hacienda.git
cd \$HOME/API\_Hacienda
mkdir /var/www/html/api
cp -r www /var/www/html/api
mkdir /opt/hacienda
cp -r api /opt/hacienda

Vamos a usar /var/www/html/api como directorio para los archivos www y /opt/hacienda para los archivos del api. Una base de datos llamada apihacienda, con usuario apihacienda y contraseña apihacienda.

Copiar el resultado en el crypto key del archivo settings.php.

Crear una base de datos en mysql:

```
create database apihacienda;
grant all privileges on apihacienda.* to apihacienda@localhost identified by
'apihacienda';
```

Ejecutar el instaldor y cambiar los permisos:

```
php install.php
chown www-data.www-data /opt/hacienda/api
cd $HOME/API_Hacienda/recursos/
mysql -u apihacienda -papihacienda apihacienda < api_base.sql</pre>
```

### Encryptar

```
api.php?w=crypto&r=makeKey
```

### Usuarios

api.php?w=users&r=users\_register&fullName=Esteban%20Monge&userName=monge@gma il.com&email=monge@gmail.com&about=Esteban%20Monge&country=CR&pwd=C4mb14m3\*

### Subir el certificado

Puede usar postman para subir, debe usar body y tipo de valor archivo para el certificado. Con la siguiente información:

```
w = fileUploader
r = subir_certif
```

sessionKey= Esta la obtenemos previamente fileToUpload= Este es el archivo p12 es necesario que sea en . p12 con la p en minúscula iam su nombre de usuario

#### Odoo

- Developer mode
- Update Apps List
- Facturación electrónica Costa Rica
- Si se ocupa el POS activar el POS crlibre
- Settings, configurar compañia
- https://hacienda.sempai.cf/api.php
- Secuencias: Facturas de cliente, tamaño 10
- General Settings: Outgoing Email Settings
  - smtp.gmail.com
  - 465
  - SSL

From: https://estebanmonge.site/ - **Esteban Monge** 

Permanent link: https://estebanmonge.site/doku.php?id=instalar\_api\_hacienda

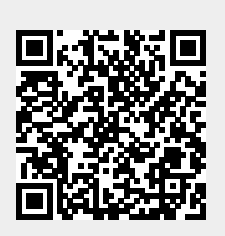

Last update: 2019/03/31 12:11